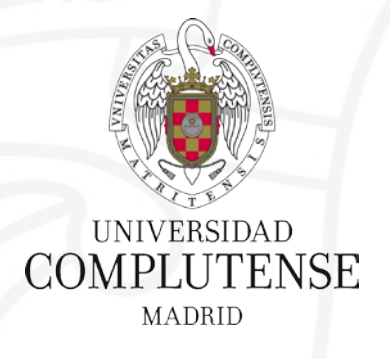

# BÚSQUEDA EN EL CATÁLOGO

Facultad de Ciencias Matemáticas. Biblioteca

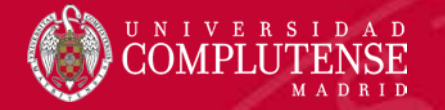

# **BÚSQUEDA EN EL CATÁLOGO CISNE**

Desde la página web de la biblioteca tenemos acceso al catálogo Cisne <u>https://biblioteca.ucm.es/mat</u>

#### Ejemplo de búsqueda: Álgebra lineal con métodos elementales de Luis M. Merino

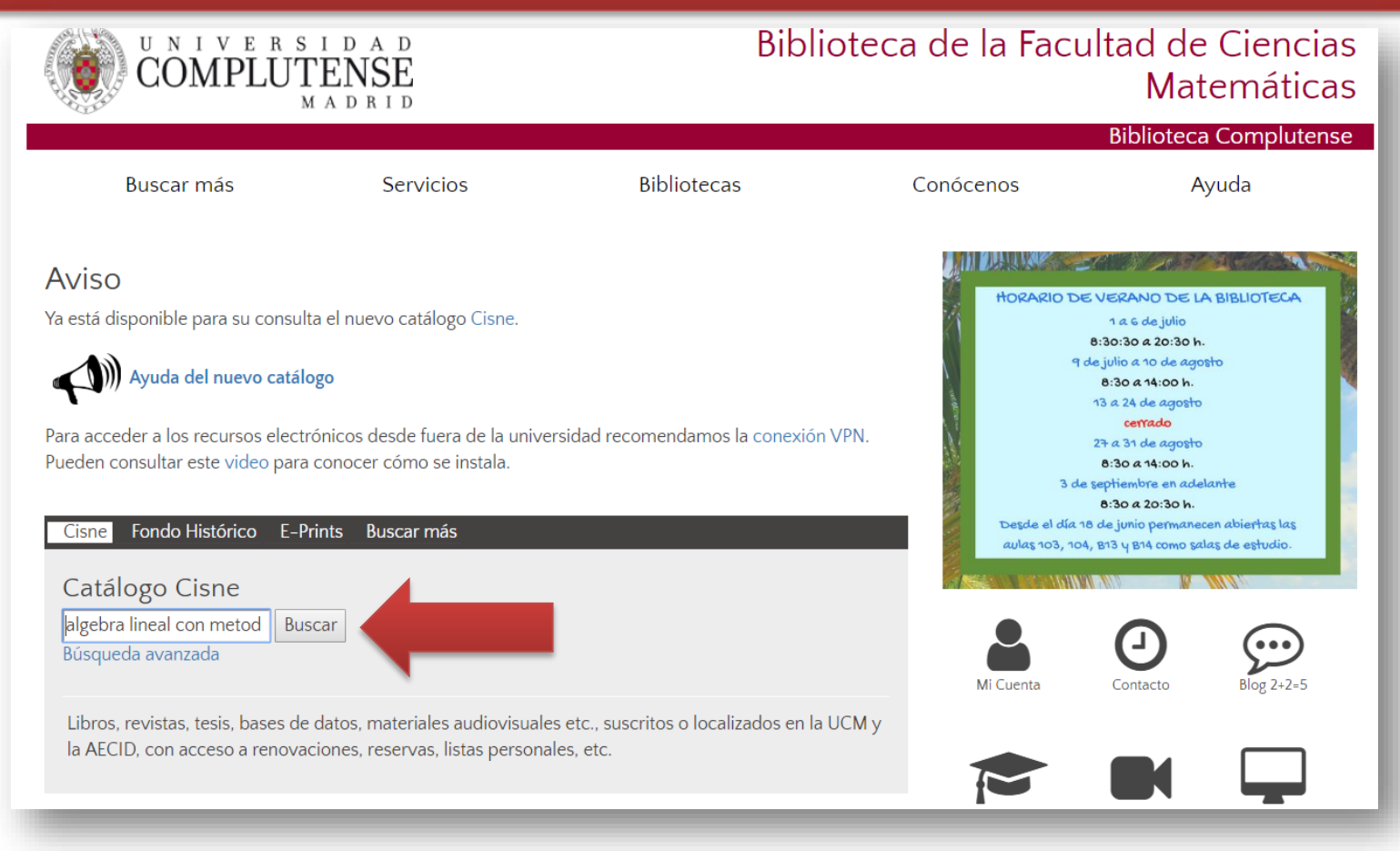

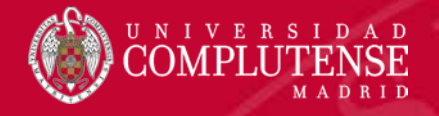

# Resultados de la búsqueda

|                                                                                                    |                                   |                                                                           | Si queremos "G<br>tenemos q                      | Guardar" las búsquedas,<br>ue "Iniciar sesión"    |
|----------------------------------------------------------------------------------------------------|-----------------------------------|---------------------------------------------------------------------------|--------------------------------------------------|---------------------------------------------------|
| UNIVERSIDAD<br>COMPLUTENSE<br>BIBLIOTECA                                                                                                    | Algebra lineal con métodos elemen | iales                                                                     | Q<br>Búsqueda avanzada                           | Enlaces de biblioteca 👻 Iniciar s                 |
| iltros Catálogo Cisne                                                                                                    |                                   |                                                                           |                                                  | 🞓 <u>Bibliografía recomendada</u> 🛧 <u>Mis ma</u> |
| Quizás quisiste decir Áigebra lineal con métodos elen                                                                                                    | ientales?                         | Algebra lineal con métodos elementales<br>Ø Descripción                   |                                                  |                                                   |
| Algebra lineal con métodos elementales<br>por Luis M. Merino González, Evangelina, Santos Aláez                                                                                                    |                                   | Ediciones y formatos                                                      |                                                  | Se encontrar                                      |
| Libro impreso 2017   <u>Ver todas las ediciones y formatos</u> Mantenido por: Universidad Complutense de Madrid     Disponible Biblioteca de Ciencias Matemáticas Monografías-Préstamo normal     AL512.64MER |                                   | Disponibilidad                                                            |                                                  |                                                   |
|                                                                                                    |                                   | Vita Previa<br>Universidad Complutense de Madrid                          |                                                  | 3 disponib                                        |
|                                                                                                    |                                   | Resumen de existencias                                                    |                                                  |                                                   |
| ldioma:                                                                                                    |                                   | Decal Holdings Available.     Biblioteca de Ciencias Matemáticas Monograf | ías-Préstamo normal 	✓ Disponible (3)            |                                                   |
| Proporcionado por WorldCat Discovery<br>Copyright © 2001-2018 OCLC. Todos los derechos reservados.<br>Política de privacidad                                                                                  |                                   | Signatura topográfica<br>AL512.64MER<br>AL52.64MER                        | Estado<br>Disponible<br>Disponible<br>Disponible | disponibles                                       |
| Términos y condiciones<br>REL 1 204 6.113                                                                                                    | nuada anaantrar al                | Eiemplares prestados                                                      | <ul> <li>En préstamo, Due 3/09/38</li> </ul>     |                                                   |
| 62e1d804-eaa2-4782-90fe-01c855883f40"                                                                                                    | puedo encontrar en                | ALJIZ.04MICA                                                              | ✓ Disponible                                     |                                                   |
| Enlaces de biblioteca IIDFO e<br>Catálogo Cisme<br>Bases de datos<br>Revistas electrónicas                                                                                                    | Haz clic en                       | Bibliotecas de todo el mundo                                              |                                                  | 1 Biblioteca                                      |
| Ayuda del Catálogo Cisne                                                                                                    |                                   | Obtener documento                                                         |                                                  |                                                   |
| Detalles de la cuenta<br>Iniciar sesión                                                                                                    |                                   | Buscar ubicación: Ciudad Universitaria,                                   | Madrid,                                          | Q                                                 |
| <u>Mis materiales.(Q)</u><br><u>Bibliografía recomendada</u>                                                                                                    |                                   | Institución                                                               | Bibliotecas                                      | Distancia                                         |
|                                                                                                    |                                   | (+) Universidad Complutense de Madrid                                     | UCM                                              | 0 km 💡 <u>Mapa</u>                                |
|                                                                                                    |                                   |                                                                           |                                                  | Enviar comen                                      |

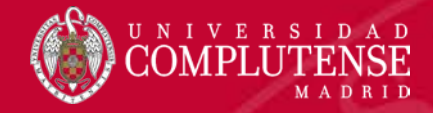

### Localización del libro en la biblioteca

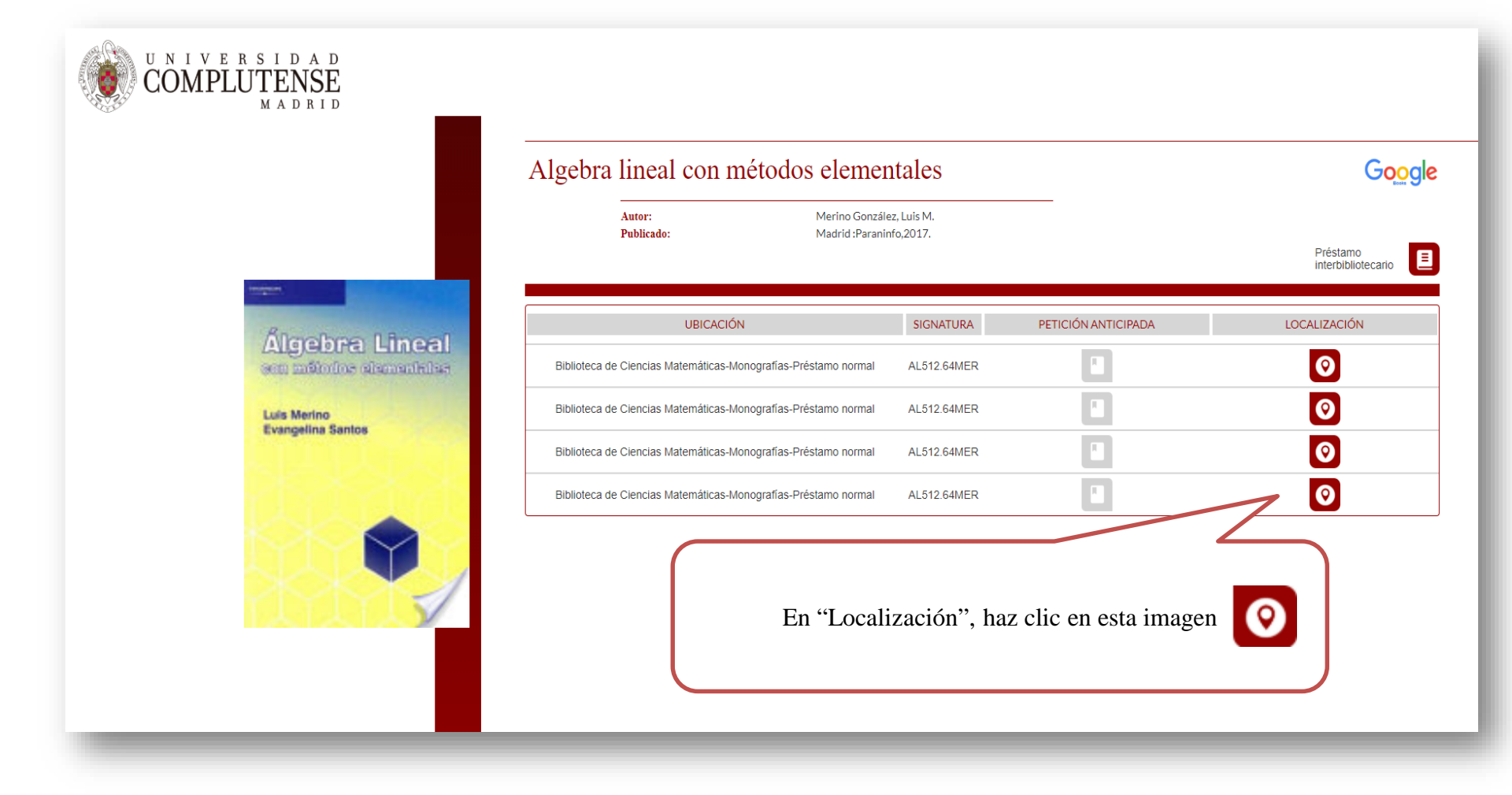

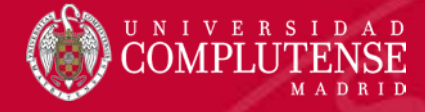

# Localización del libro en la biblioteca (cont.)

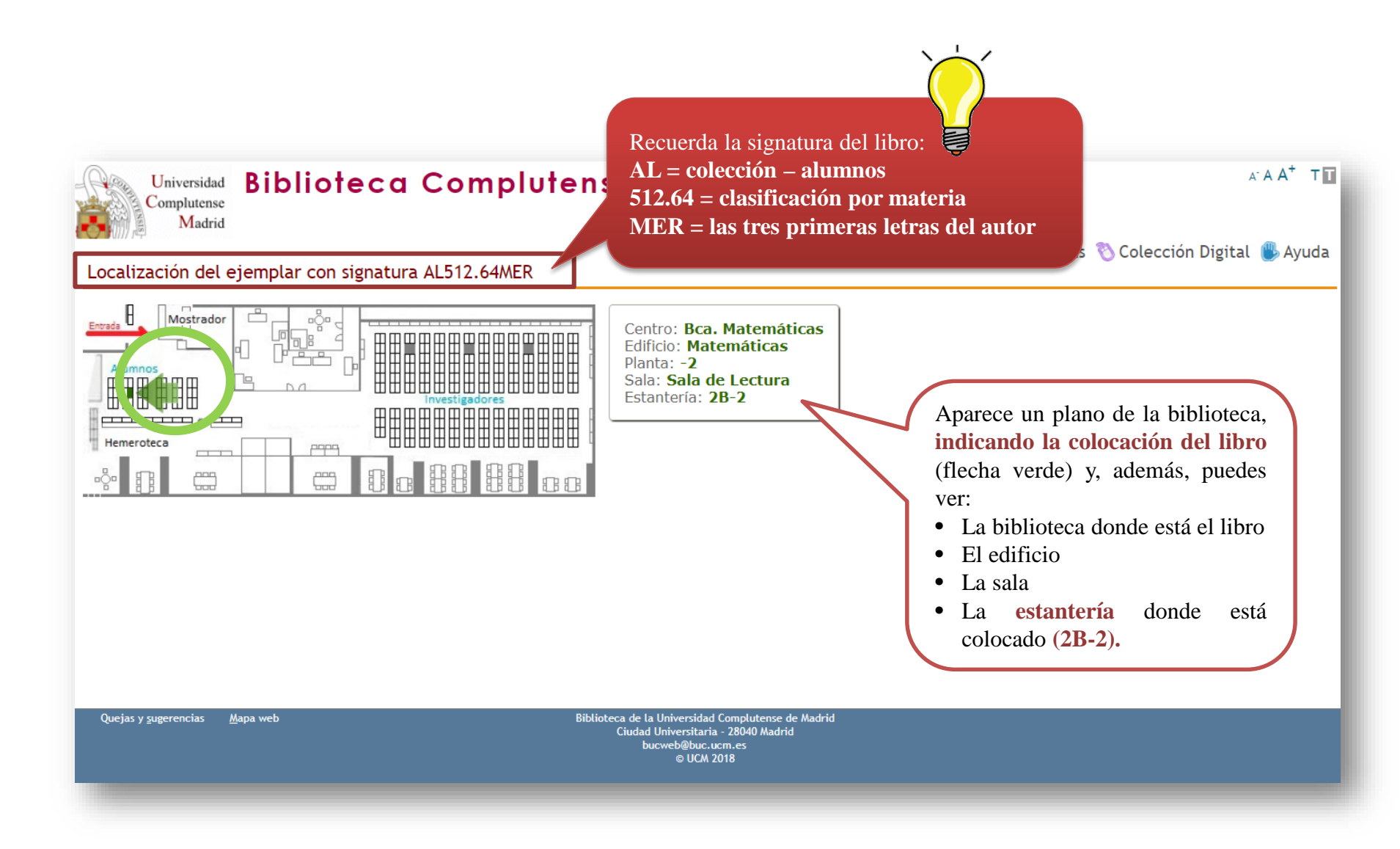

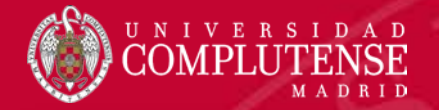

## Guardar la búsqueda

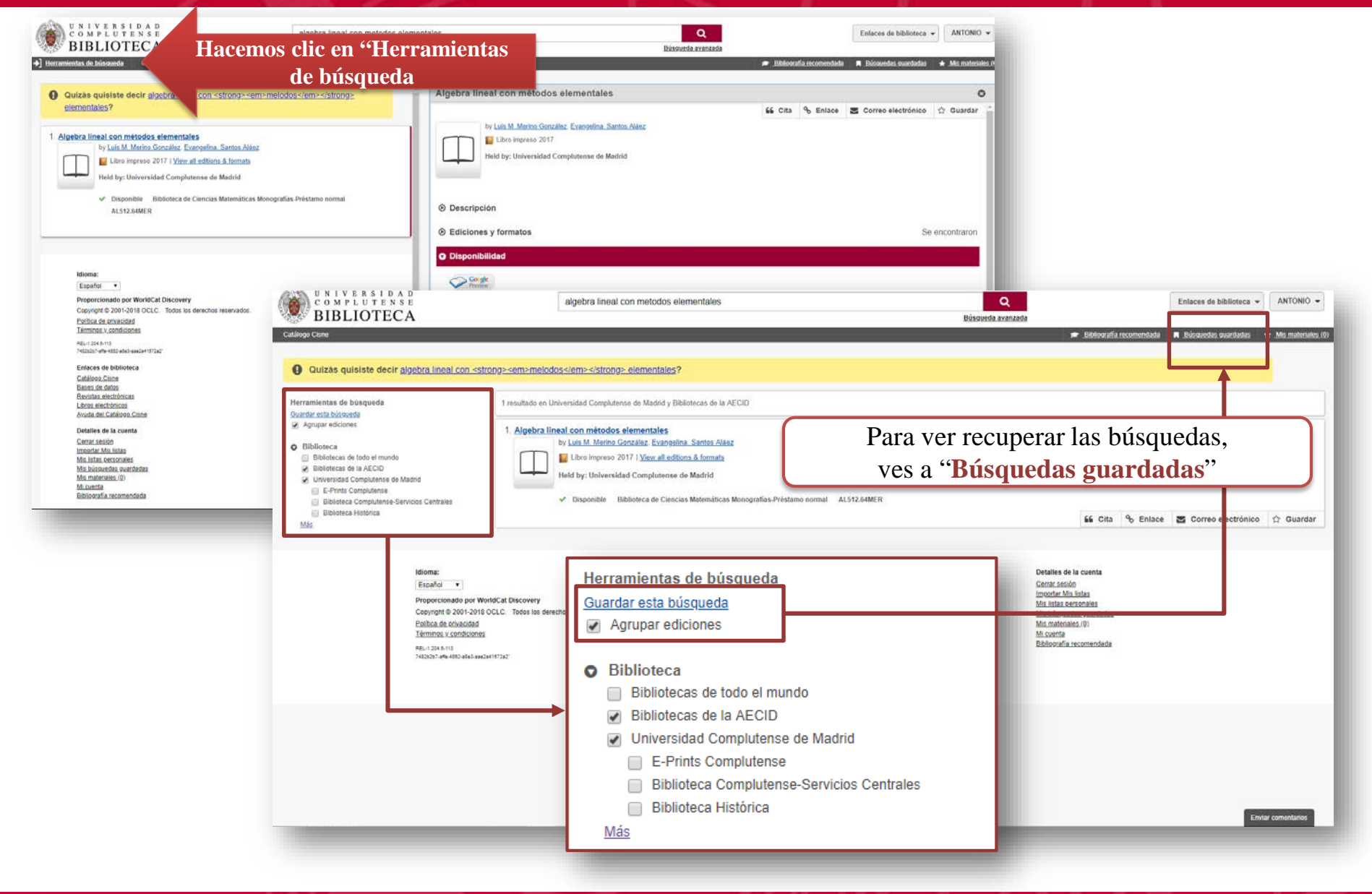

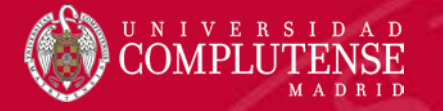

# **OTRAS OPCIONES.** Ver filtros

| UN D<br>CON<br>BIE                                                                                          | IVERSIDAD<br>MPLUTENSE<br>BLIOTECA<br>Catálogo Clisne                                                                                                    | Álgebra lineal con métodos elementa                                                                                                    | les                                                                                                    | Q<br>Bùsqueda avanzada                                                      |                         |                                        |
|----------------------------------------------------------------------------------------------------|----------------------------------------------------------------------------------------------------|----------------------------------------------------------------------------------------------------|----------------------------------------------------------------------------------------------------|-----------------------------------------------------------------------------|-------------------------|----------------------------------------|
| Quizás                                                                                                    | <ul> <li>quisiste decir Álgebra lineal con métodos elementales</li> <li>lineal con métodos elementales</li> <li>por Luis M. Merino González. Evangelina. Santos Aláez</li> <li>Libro impreso 2017   Ver todas las ediciones y formatos</li> <li>Mantenido por: Universidad Complutense de Madrid</li> <li>Disponible Biblioteca de Ciencias Matemáticas Monogra AL512.64MER</li> </ul>                                                                                                    | alies?                                                                                                    | Algebra lineal con métodos elementales <ul> <li>Descripción</li> <li>Ediciones y formatos</li> </ul> Disponibilidad <ul> <li>Disponibilidad</li> <li>Diversidad Complutense de Madrid</li> </ul> Resumen de existencias <ul> <li>Local Holdings Available.</li> </ul> |                                                                             |                         |                                        |
| idid<br>Es<br>Pro<br>Coi<br>Poi<br>Ter<br>Rel<br>Cat<br>Bas<br>Bas<br>Rev<br>Au<br>Det<br>Inc<br>Mis<br>Bib | VNIVERSIDAD<br>COMPLUTENSE<br>BIBLIOTECA<br>Catálogo Clene<br>Validas quisiste decir Álgebra lineal con métod<br>Agrupar ediciones<br>Agrupar ediciones<br>Biblioteca<br>Biblioteca de todo el mundo<br>Biblioteca de todo el mundo<br>Bibliotecas de todo el mundo<br>Bibliotecas de todo el mundo<br>Bibliotecas de todo el mundo<br>Bibliotecas de todo el mundo<br>Bibliotecas de todo el mundo<br>Bibliotecas de todo el mundo<br>Bibliotecas de todo el mundo<br>Biblioteca de todo el mundo<br>Biblioteca Hatórica<br>Biblioteca Histórica | Algebra lineal con métodos<br>tos elementales?<br>1 resultado en Universidad Complutense de Madrid<br>1. Algebra lineal con métodos elementale<br>por Luis M. Merino González, Exy<br>Libro impreso 2017   Vor tod;<br>Mantenido por: Universidad Co<br>V Disponible Biblioteca de C | elementales y Bibliotecas de la AECID angelina_Santos Aláez as las ediciones y formatos mplutense de Madrid iencias Matemáticas Monografías-Préstamo normal AL512.64MER                                                                                               | Q<br>Büsqueda avanzada                                                      | Enlaces de biblioteca 🗸 | Iniciar sesión<br>★ Mis materiales (0) |
|                                                                                                    | Idioma:<br>Español •<br>Proporcionado por World<br>Copyright @ 2001-2018 OCU<br>Política de privacidad<br>Términos y condiciones<br>REL-1204.5-113<br>02e16804-eas2-4782-401e-01c85555                                                                                                    | Cat Discovery<br>LC. Todos los derechos reservados.<br>1340°                                                                                                    | Enlaces de biblioteca<br>Catálogo Cisne<br>Bases de datos<br>Revistas electrónicas<br>Libros electrónicos<br>Ayuda del Catálogo Cisne                                                                                                    | Detalles de la c<br>Iniciar sesión<br>Mis materiales (<br>Bibliografía reco | uenta<br>0)<br>mendada  |                                        |

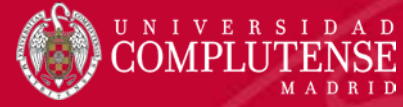

#### **OTRAS OPCIONES. Ver filtros. Herramientas de búsqueda**

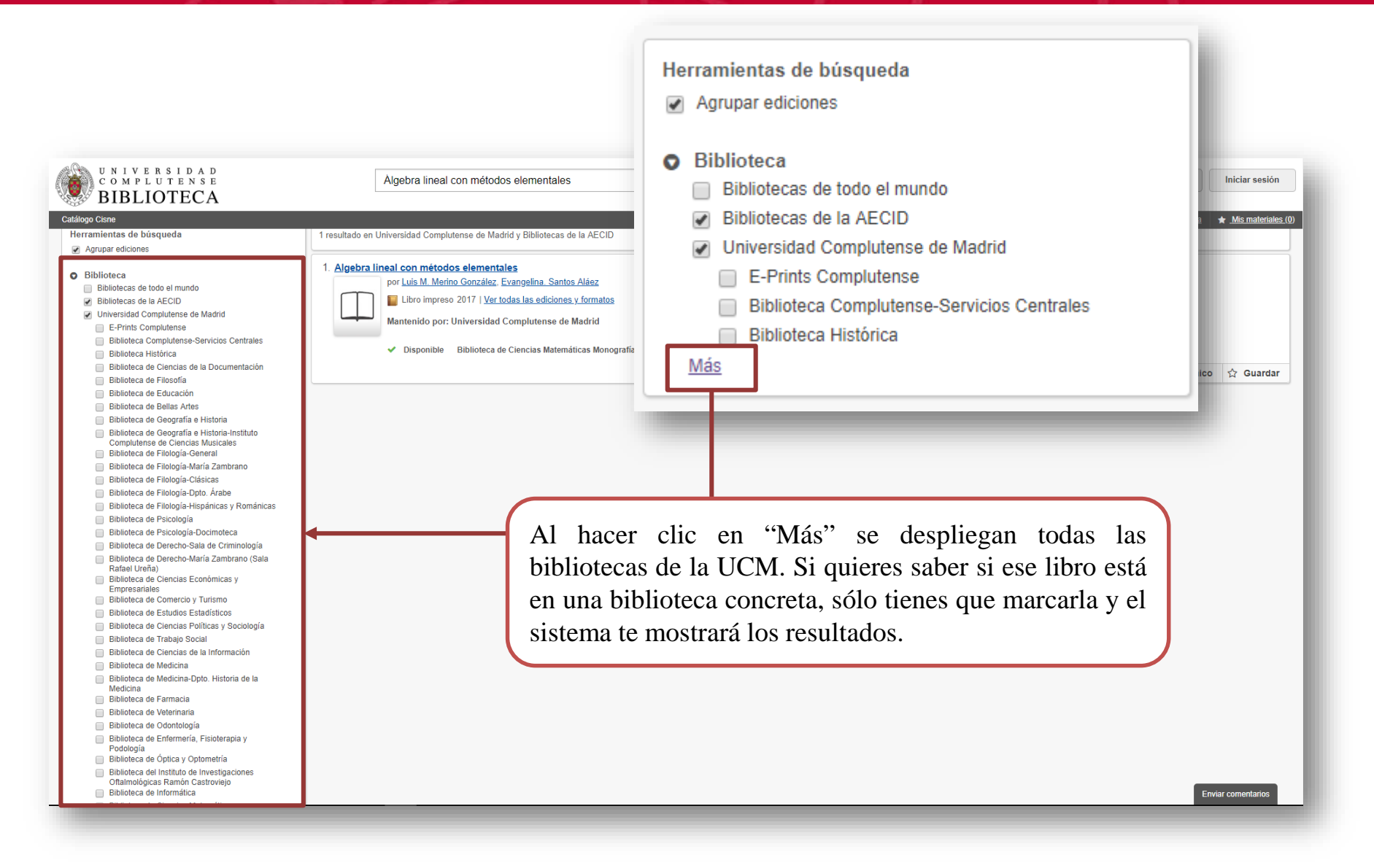

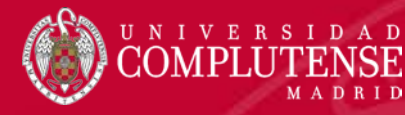

#### OTRAS OPCIONES. Ver filtros. Herramientas de búsqueda. Agrupar ediciones

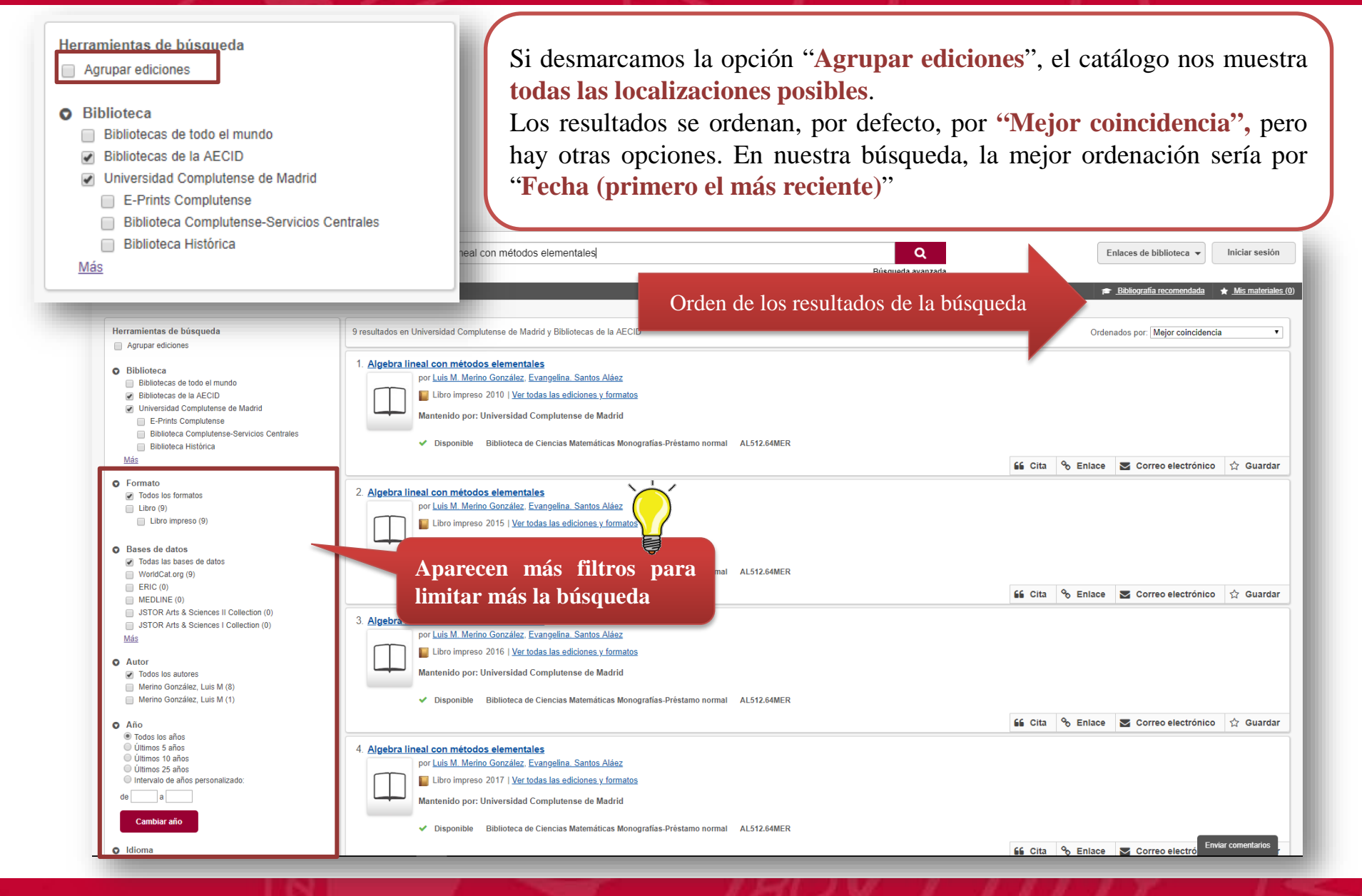

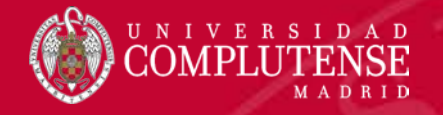

### **OTRAS OPCIONES.** Ver filtros. Herramientas de búsqueda (cont.)

Resultados ordenador por "Fecha (primero el más reciente)". Al hacer clic en el título podremos ver la disponibilidad y dónde se encuentra el libro. UNIVERSIDAD COMPLUTENSE Algebra lineal con métodos elementales Q Enlaces de biblioteca 🔻 Iniciar sesión BIBLIOTECA Búsqueda avanzada 🞓 Bibliografía recomendada Catálogo Cisn ★ Mis materiales (0) Herramientas de búsqueda 9 resultados en Universidad Complutense de Madrid y Bibliotecas de la AECID Ordenados por: Fecha (primero el más reciente) \* Agrupar ediciones Algebra lineal con métodos elementales Biblioteca Bibliotecas de todo el mundo Bibliotecas de la AECID Libro impres 2017 | Ver todas las ediciones y formatos Universidad Complutense de Madrid Mantenido por Universidad Complutense de Madrid E-Prints Complutense Biblioteca Complutense-Servicios Centrales UNIVERSIDAD COMPLUTENSE Biblioteca Histórica Algebra lineal con métodos elementales Q Enlaces de biblioteca 👻 Iniciar sesión Biblioteca de Ciencias de la Documentación BIBLIOTECA Búsqueda avanzad Biblioteca de Filosofía Ver filtros Catálogo Cisne Biblioteca de Educación \* Mism Biblioteca de Bellas Artes 📄 Biblioteca de Geografía e Historia Aparece un plano de la biblioteca, Algebra n métodos 0 Algebra líneal con métodos elementales Biblioteca de Geografía e Historia-Instituto por Luis M. Merino González, Evangelina, Santos Aláez co 👉 Guardan Complutense de Ciencias Musicales indicando la colocación del libro El Libro Impreso 2017 | Ver todas las ediciones y formator Biblioteca de Filología-General Biblioteca de Filología-María Zambrano Mantenido por: Universidad Complutense de Madrid (flecha verde) y, además, puedes Biblioteca de Filología-Clásicas Mantenido po Biblioteca de Filología-Dpto. Árabe Disponible Riblioteca de Ciencias Matemáticas Monografías. Préstamo norma AL512.64MER Biblioteca de Filología-Hispánicas y Románicas ver: Biblioteca de Psicología La biblioteca donde está el libro Biblioteca de Psicología-Docimoteca Biblioteca de Derecho-Sala de Criminología 2 Algebra líneal con métodos elementales Descripción Biblioteca de Derecho-María Zambrano (Sala por Luis M. Merino González, Evangelina, Santos Aláez • El edificio Rafael Ureña) Libro impreso 2015 | Ver todas las ediciones y formatos Ediciones y formatos
 e encontraron 19 Biblioteca de Ciencias Económicas y La sala Empresariales Mantenido por: Universidad Complutense de Madrid O Disponibilidad Biblioteca de Comercio y Turismo • La estantería Biblioteca de Estudios Estadísticos Disponible Biblioteca de Ciencias Matemáticas Monografías-Préstamo norma: donde está Coge AL512.64MER Biblioteca de Ciencias Políticas y Sociología colocado (2B-2). Biblioteca de Trabaio Social O Universidad Complutense 3 disponible Biblioteca de Ciencias de la Información Biblioteca de Medicina 3 Algebra lineal con métodos elementales Resumen de existencias Biblioteca de Medicina-Dpto. Historia de la por Luis M. Merino González, Evangelina, Santos Aláez Medicina Local Holdings Available Libro impreso 2016 | Ver todas las ediciones y formatos Biblioteca de Farmacia Mantenido por: Universidad Complutense de Madrid Biblioteca de Veterinaria O Biblioteca de Ciencias Matemáticas Monografías-Préstamo normal 🚽 Disponible (3) Biblioteca de Odontología Disponible Biblioteca de Ciencias Matemáticas Monografías Próstamo norma Signatura topográfica Estado Biblioteca de Enfermería, Fisioterapia y AL 512.64MER Podología AL512.64MER ✓ Disponible Biblioteca de Óptica y Optometría AL512.64MER Disponible Biblioteca del Instituto de Investigaciones AL512.64MER O En préstamo, Due 3/09/18 4 Algebra lineal con métodos elementales AI 512 64MER Y Disponible por Luis M. Merino González, Evangelina, Santos Aláez Libro impreso 2010 | Ver todas las ediciones y formatos Mantenido por: Universidad Complutense de Madrid O Bibliotecas de todo el mundo 1 Bibliotecas Disponible Biblioteca de Ciencias Matemáticas Monografías-Préstamo normal

Inviat con

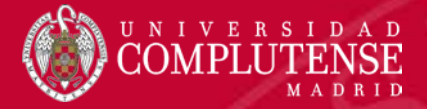

#### **OTRAS OPCIONES DENTRO DE UN REGISTRO**

9 resultados en Universidad Complutense de Madrid y Bibliotecas de la AECID Ordenados por: Mejor coincidencia ۲ 1. Algebra lineal con métodos elementales por Luis M. Merino González, Evangelina, Santos Aláez Libro impreso 2010 | Ver todas las ediciones y formatos Mantenido por: Universidad Complutense de Madrid Disponible Biblioteca de Ciencias Matemáticas Monografías-Préstamo normal AL512.64MER 🔓 Cita 🕱 Enlace 📓 Correo electrónico 🏠 Guardar 0 Citar un registro Algebra lineal con métodos elementales by Luis M. Merino González, Evangelina. Santos Aláez Θ Compartir enlace del registro Export a citation: Copy a citation: Compartir este registro copiando la URL **CITAR** Export to EndNote Select a citat https://ucm.on.worldcat.org/oclc/1026245744 writoads a file for use in Exporta los datos **CORREO ELECTRÓNICO** Export to RefWorks C Opens in a new window. Please disable your popup blocker. bibliográficos gestores Envía las referencias a Export to RIS Downloads a file for use in EasyBib, Mendeley, Zotero, etc. bibliográficos (Endnote, nuestro correo electrónico. Refworks) o a un fichero Powered by 🗧 Ea RIS. 0 Enviar registro ando por correo electrónico el siguiente registro Mis materiales + Mis r Algebra lineal con métodos elementales by Luis M. Merino Gonzálaz, Evangelina: Santos Aldez Libro impreso 2017 OCLC Number: 1026245744 Algebra lineal con métodos elementales 0 Required field 🖆 Cita 🗞 Enlace 🖾 Correc electrónico 🚖 Guardado Direcciones de smail \* by Luis M. Merino González, Evangelina, Santos Aláez Libro impreso 2017 Cenarate ini **ENLACE** OCLC Number: 1026245744 Tema GUARDAR Held by: Universidad Complutense de Madrid Copia el enlace del registro Mansaje Guarda los documentos en para poder compartirlo "Mis materiales". Enviar registro Cancelar

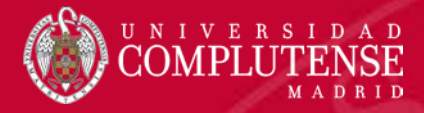

#### **MIS MATERIALES**

| Co                                                                                                    | on esta opción se puede:                                                                                                    |
|----------------------------------------------------------------------------------------------------|----------------------------------------------------------------------------------------------------|
| •                                                                                                    | Crear una lista personal<br>Cita                                                                                                    |
| ogo Cisne                                                                                                    | Mover<br>Eliminar    Bibliografia recomendada Rúsquedas quardadas * Mis mater                                                                                                    |
| Mis materiales (2)                                                                                                    |                                                                                                    |
| <ul> <li>Elimine su lista de materiales guardados antes de abando para referencia futura.</li> <li>Seleccionar todos los materiales</li> </ul>                                                                                                    | inar una computadora pública. Otros pueden ver sus materiales temporalmente. Cree una lista personal o guarde estos materiales en una lista personal existente<br>correo electrónico |
| <ul> <li>Algebra lineal con métodos elementales<br/>por Luis M. Merino González, Evangelina, Santos Alaez<br/>Libro impreso<br/>Base de datos: WorldCat<br/>Signaturas topográficas:</li> <li>AL512.64MER - Biblioteca de Ciencias Matemáticas Monografias-Présta</li> </ul> | Cellingo Core                                                                                                    |
| <ul> <li>Inferencia estadística,<br/>por Miguel Angel. Gómez Villegas</li> <li>Libro electrónico</li> <li>Base de datos: WorldCat</li> </ul>                                                                                                    | Cree una lista personal  Campo obligatorio Nombre de la lista Limitado a 70 caracteros                                                                                               |
| Privada<br>Compartida: otras personas<br>pueden ver citar y compartir                                                                                                    | Descripción de la lista:<br>Limitade a 1000 caracteres<br>Descripción de la lista                                                                                                    |